# **Upgrading Framework Server**

As upgrading the Framework Server requires alterations around the database, following best practice, backing up the entire server install directory, including the executables and var directory using a utility such as Winzip is highly recommended before starting the upgrade process.

The Framework Server executable also contains installation files for both TapeMaster and Server Utilities. These installations will be automatically executed after the completion of the Framework Server installation.

If you are installing the Framework Server on a remote server and want to install TapeMaster and/or the Server Utilities on another computer, simply cancel the installation process of these software packages.

TapeMaster and the Server Utilities installation files (along with TapeTrack Lite and Checkpoint) can be downloaded on their own for installation on separate computers from http://mirror-us.tapetrack.com/

### **Download Installer**

Download the Server to match your operating system.

- Framework Server 64 Bit
- Framework Server 32 Bit
- Linux

## **Backup Before Starting Upgrade**

- Notify your users in advance of the upgrade.
- Stop the TapeTrack Service.
- Take a backup of the entire server install directory, including the executables and var directory using a utility such as WinZip.
- Rename the \TapeTrack\TapeTrack Framework Server\var directory to \TapeTrack\TapeTrack Framework Server\var.old.

### **Remove Current Installation**

The following instructions are the suggested method for Windows 10.

If you are running another operating system, please follow the instructions for that system.

- Open the Start menu.
- Click Settings (Gear icon).
- Click System on the Settings menu.
- Select Apps & features from the left pane to display a list of all installed apps.

- Select TapeTrack Framework Server from the list by left clicking.
- Click the Uninstall button that appears.
- Click the Uninstall pop-up button to confirm.

If you are upgrading TapeMaster and/or Server Utilites on the same computer as the Framework Server uninstall these software packages using the instructions above now.

#### **Install New Release**

Locate the executable you downloaded, setup.exe, and double click to initiate the installation.

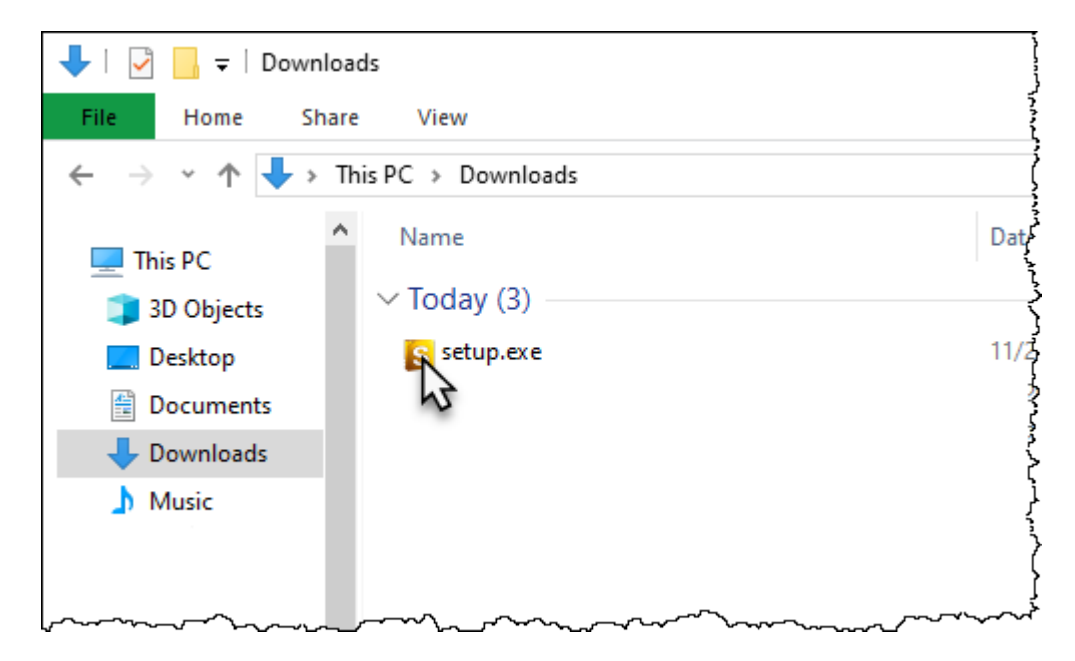

Click Next > to start the Install Shield Wizard.

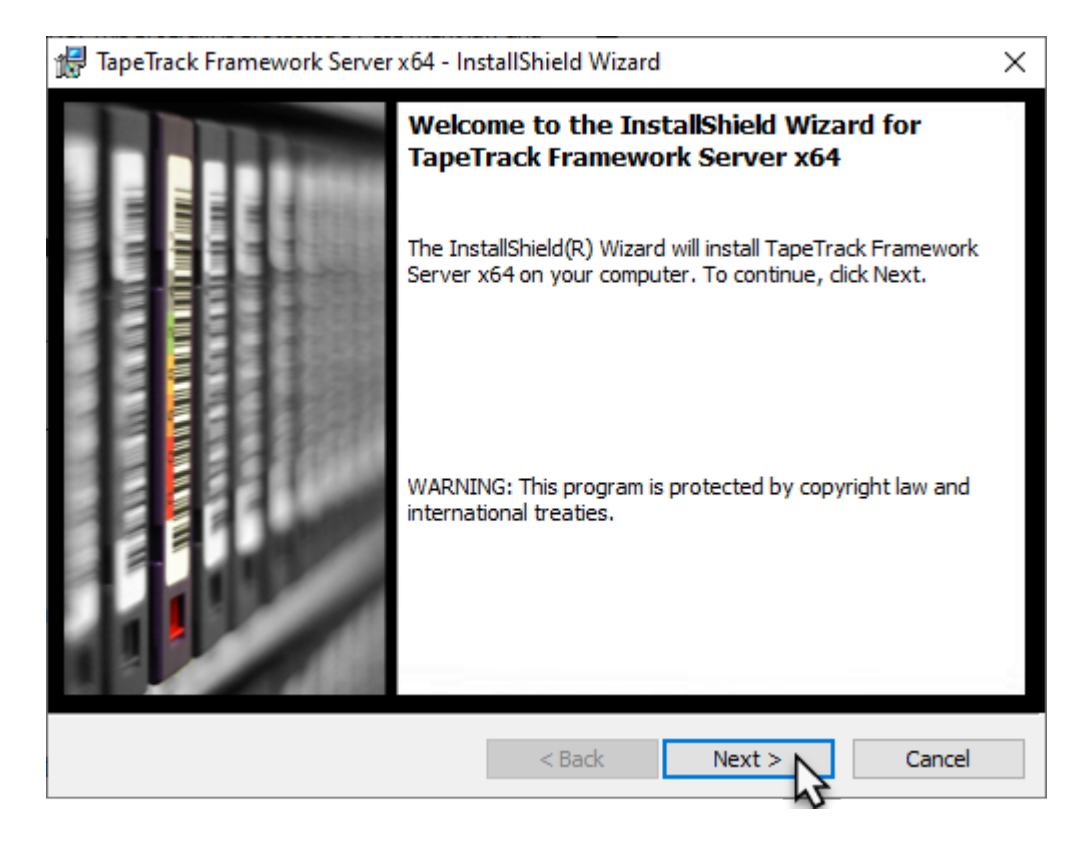

After reading and agreeing to the License Agreement click I accept the terms in the license agreement and Next > to proceed

| 1  | 🚽 TapeTrack Framework Server x64 - InstallShield Wizard                                                                                                    | ×        |
|----|----------------------------------------------------------------------------------------------------|----------|
|    | License Agreement                                                                                                    |          |
|    | Please read the following license agreement carefully.                                                                                                    | <u>w</u> |
|    | TanaTurale Software Installation Tarma and Conditions                                                                                                    | <u> </u> |
|    | Tape Frack Software Instantion Ferms and Conditions                                                                                                    | ^        |
|    | This installer contains software that is the intellectual property of GazillaByte which is protected by international copyright laws. This software is hereby referred to as the "TapeTrack Software". |          |
|    | Before continuing with this installation you should read these Terms and Conditions carefully.                                                                                                    |          |
|    | 1. Software License Grant                                                                                                    |          |
|    | These Terms and Conditions do not grant you a right to use the TapeTrack Software.                                                                                                    |          |
|    | The right to use TeneTreal: Software is granted in a TeneTreal: End Hear Licence                                                                                                    | ¥        |
| (  | RI accept the terms in the license agreement Print                                                                                                    |          |
| (  | 🐼 do not accept the terms in the license agreement                                                                                                    |          |
| Ir | nstallShield                                                                                                    |          |
|    | < Back Next > Cancel                                                                                                    |          |

Confirm the installation directory is correct,

or click Change to select another installation directory. Click Next > to proceed.

| 👷 TapeTrac             | k Framework Server x64 - InstallShield Wizard                                                        | ×      |
|------------------------|----------------------------------------------------------------------------------------------------|--------|
| Destinati<br>Click Nex | ion Folder<br>xt to install to this folder, or click Change to install to a different folder.        | 0      |
|                        | Install TapeTrack Framework Server x64 to:<br>C:\Program Files\TapeTrack\TapeTrack Framework Server\ | Change |
| InstallShield -        | < Back Next >                                                                                        | Cancel |

Click Install to begin the installation

| 🕼 TapeTrack Framework Server x64 - InstallShield Wizard                                                | ×            |
|----------------------------------------------------------------------------------------------------|--------------|
| Ready to Install the Program                                                                           |              |
| The wizard is ready to begin installation.                                                             | <u>e</u>     |
| Click Install to begin the installation.                                                               |              |
| If you want to review or change any of your installation settings, click Back. Cli<br>exit the wizard. | ck Cancel to |
|                                                                                                    |              |
|                                                                                                    |              |
|                                                                                                    |              |
|                                                                                                    |              |
|                                                                                                    |              |
|                                                                                                    |              |
| InstallShield                                                                                          |              |
| < Back 📀 Install 📐                                                                                     | Cancel       |
| N7                                                                                                    |              |

#### Click Finish to exit the installer.

| 🕼 TapeTrack Framework Server x64 - InstallShield Wizard 🛛 🗙 |                                                                                                    |  |
|-------------------------------------------------------------|----------------------------------------------------------------------------------------------------|--|
|                                                             | InstallShield Wizard Completed<br>The InstallShield Wizard has successfully installed TapeTrack<br>Framework Server x64 on your computer.<br>Click Finish to exit the wizard. |  |
|                                                             | < Back Finish Cancel                                                                                                    |  |

#### **TapeMaster and Server Utilites**

If you are installing TapeMaster and/or Server Utilites on this computer, click Next on the InstallSheild window and follow the instructions (bypassing the uninstall process) at:

• TapeMaster

• Server Utilities

If you are not installing TapeMaster and/or Server Utilites on this computer, click Cancel on the InstallSheild window.

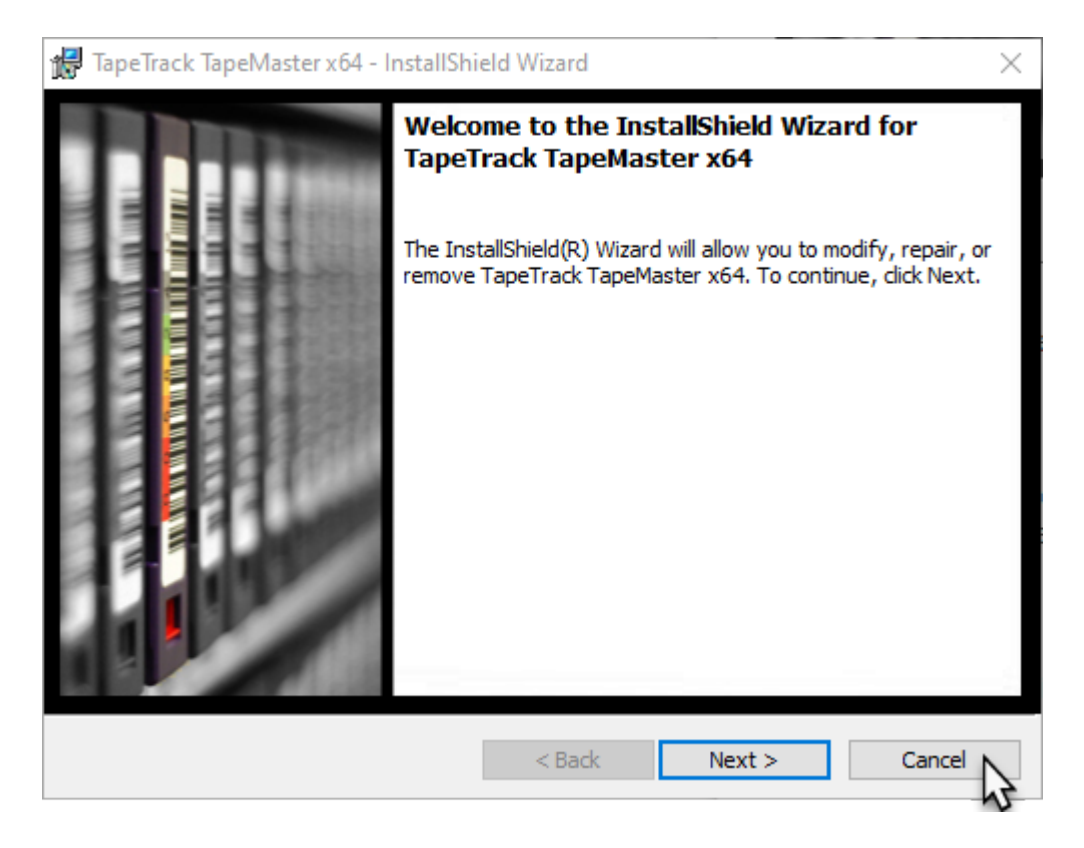

Click Yes on the popup confirmation.

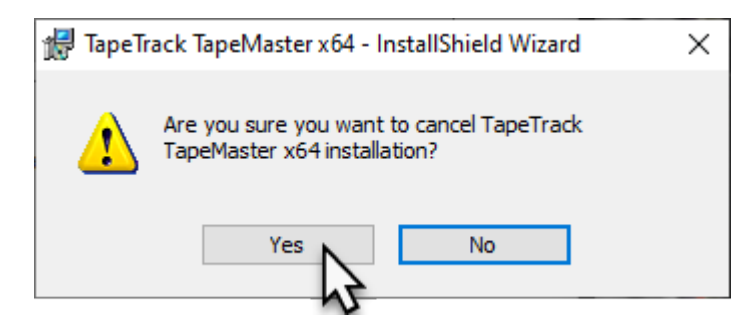

Click Finish to exit the installer.

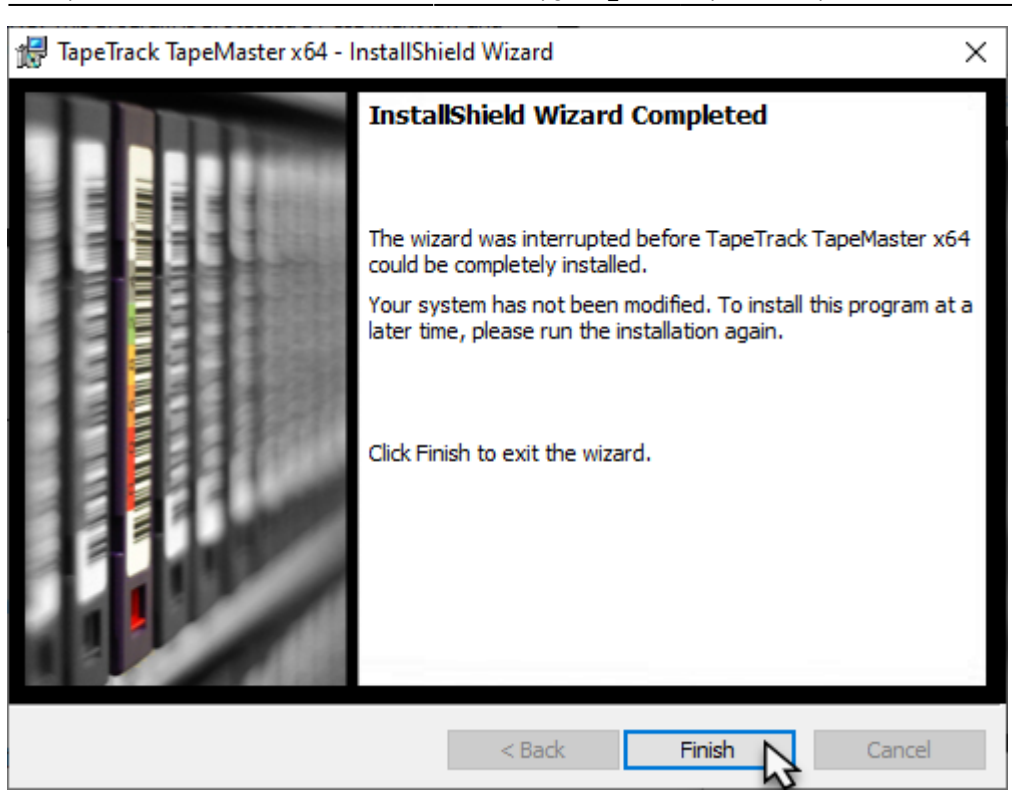

#### **Check Upgrade Was Successful**

Login to TapeMaster to check that the upgrade was successful. As this will be a fresh install, login with the username tapemaster and a blank password.

### **Implement Orriginal Database**

- Stop the TapeTrack Service.
- Rename the \TapeTrack\TapeTrack Framework Server\var directory to \TapeTrack\TapeTrack
  Framework Server\var.new
- Rename the \TapeTrack\TapeTrack Framework Server\var.old to \TapeTrack\TapeTrack
  Framework Server\var
- Start the TapeTrack Service.

If the Framework Server wont restart it is usually caused by a large gap between the old version and the new one. To alleviate this issue you will need to reload the database.

#### See Also

Upgrading TapeMaster Upgrading Lite Upgrading Server Utilities Upgrading Checkpoint

#### upgrade

From: https://rtfm.tapetrack.com/ - **TapeTrack Documentation** 

Permanent link: https://rtfm.tapetrack.com/technote/upgrade\_server?rev=1667350948

Last update: 2025/01/21 22:07

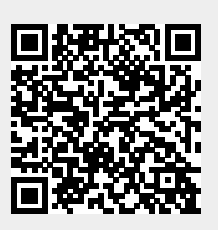